## evloader.com

### **Tech. Support** Tel: +30 210 8053290

**Step 1**: Download **EV Loader** app via Play Store (Android) or via App store (iPhone)

Instructions to operate charger

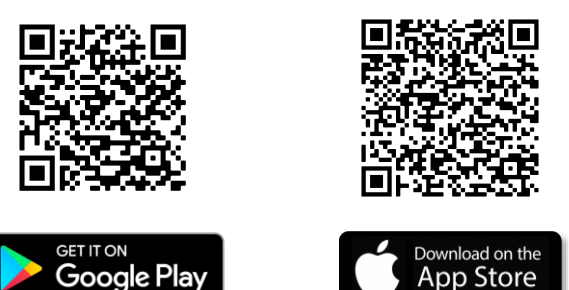

**Step 2** : Tap on "My Account button" and then on I do not have an account/Register

**Step 3**: Check the inbox of the email address you used for your registration and tap on "Activate/ Eνεργοποίηση" button

Email

First Name

Last Name

Password

Driver

Password again

2β

| 16:00 ≉ ೪ C • ೫ ೫ ி ் ்<br>LOADER                                                                                                    | 2a |
|----------------------------------------------------------------------------------------------------|----|
| Where do you want to charge?                                                                                                    |    |
| <b>Q</b> Αναζήτηση σταθμού                                                                                                    |    |
| Search Find a charger near you                                                                                                    |    |
| Home Map Wallet My Account                                                                                                    | 3  |
| Επικύρωση email χρήστη<br>Για να ολοκληρώσετε την εγγραφή σας στο EV Loader,<br>παρακαλώ ακολουθείστε τον παρακατω σύνδεσμο<br>ενεργοποίησης                                                                                                    |    |
| Εάν αντιμετωπίζετε προβλήματα με το παραπάνω κουμπί, αντιγράψτε και<br>επικολλήστε την παρακάτω διεύθυνση URL στο πρόγραμμα περιήγησής σα<br>https://evloader.com/activate<br>//Tg5/Tc40DrtMDg4Y500ZDViLTg2NmQtNmM1NWQ4NWIyZjik/alw23q-<br>στ Janho-fc29a-ba-4-α-00π5/28/33a | ς. |

# Instructions to operate charger

**Step 4** : Via my account tab, log in using the email and password you used on the previous step

**Step 5**: Locate charge points via the map. You can either search for a specific location or find chargers near your location

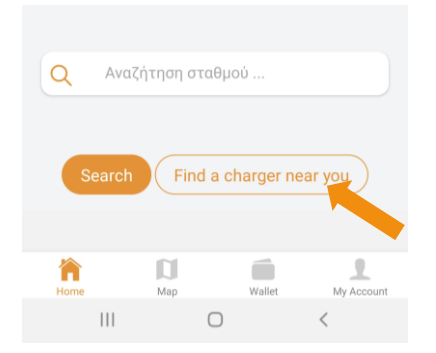

### evloader.com

**Tech. Support** Tel: +30 210 8053290

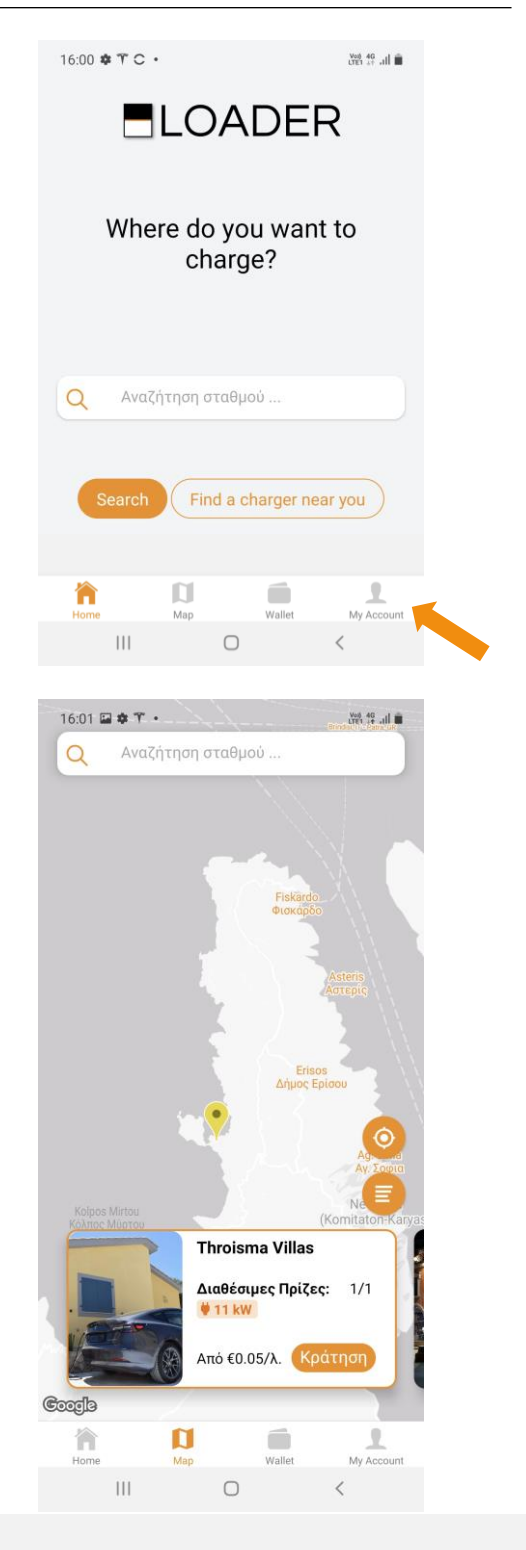

## evloader.com

**Tech. Support** Tel: +30 210 8053290

**Step 6** : Select the charging station you intent to use and tap on "Reserve"

Instructions to operate charger

**Step 7** : Select the appropriate plug ( check the numbering) If only on plug is present, it is already preselected.

# Throisma Villas

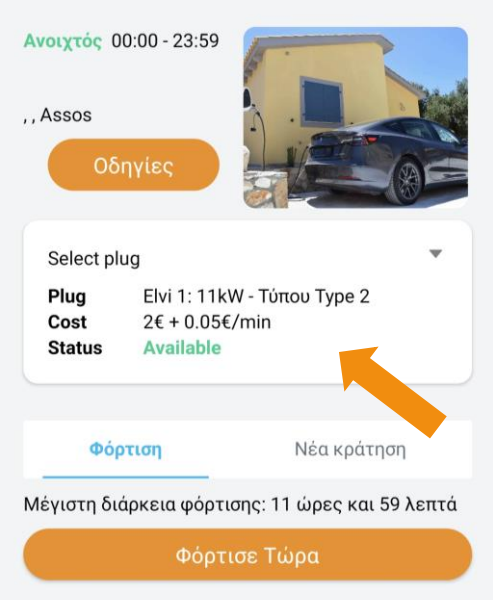

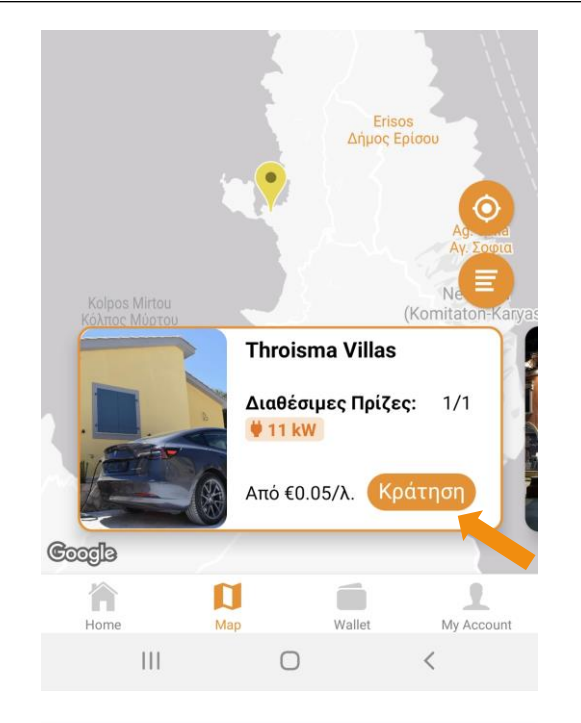

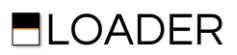

# Instructions to operate charger

evloader.com

## **Tech. Support** Tel: +30 210 8053290

Step 8 : Via Charge Now tab, tap on "Charge Now" button

**Step 9** : Indicate the duration of the charging session. Slide up and down on hours and minutes field to select the preferable duration.

**Step 10** : Tap on **"Confirmation"** button

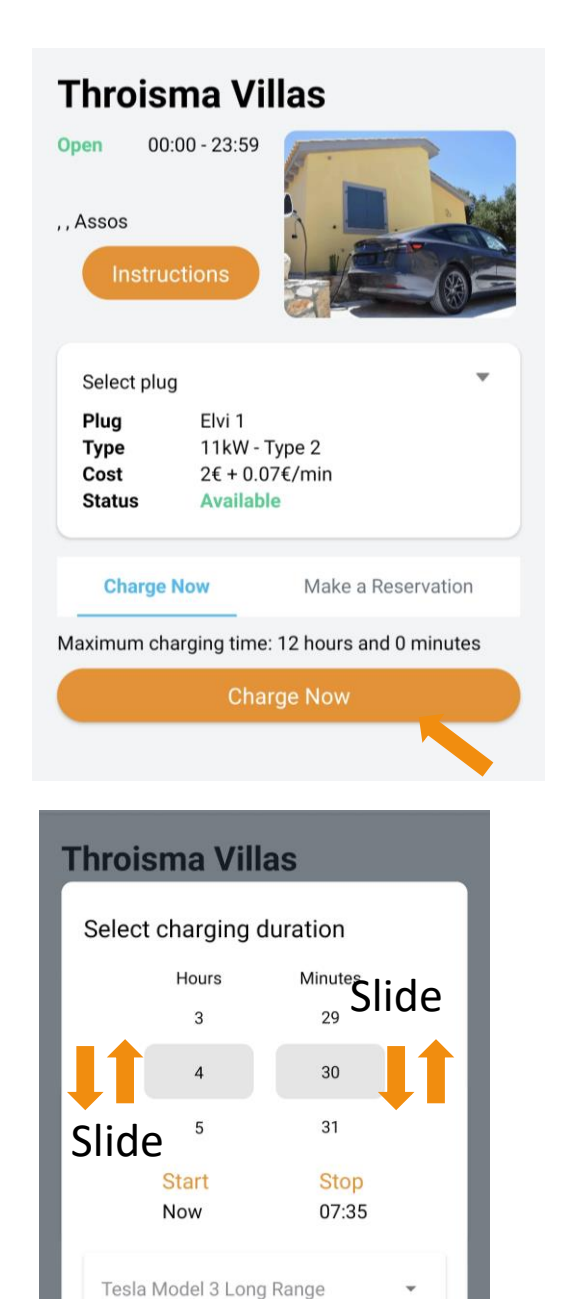

20.9€

Cost

# Instructions to operate charger

#### evloader.com

**Tech. Support** Tel: +30 210 8053290

# **Step 11** : Select Credit/Debit Card payment on the drop down

**Reservation Details** 

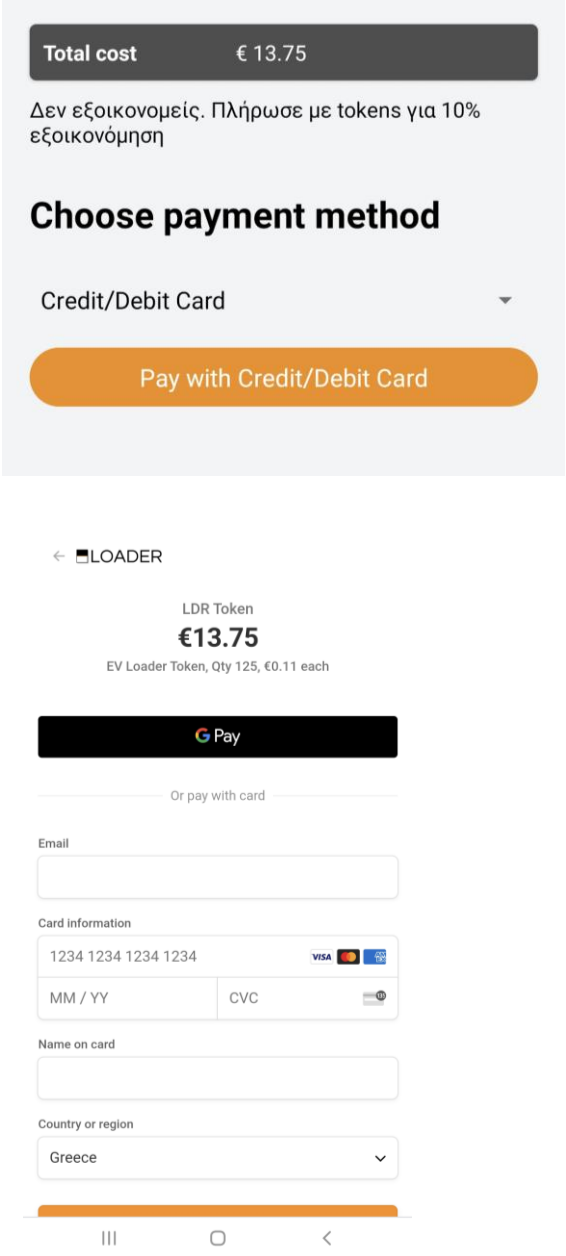

Step 12 : Input your card details in the secure environment by Stripe ( EV Loader does not store or have access to your card details). Tap on "Pay" button

**Step 13** : Charging session will commence. Connect the cable to your car and then to the charger

# Instructions to operate charger

**Step 14** : The light ring on the charger will turn dark blue. Check your vehicle indication to ensure it is charging.

**Step 15**: Lock your car. You can leave the premises. Charging session will stop automatically at the time you indicated. You can stop the session earlier via EV Loader app

After your charging station has stopped via the app first unlock and remove the cable from your car and then remove the cable from the Wallbox

If your charger light indication remains orange or red, do <u>not</u> attempt to remove the cable and contact technical support.

Technical Support Tel: +30 210 8053290 info@parityplatform.com

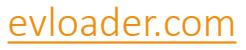

**Tech. Support** Tel: +30 210 8053290

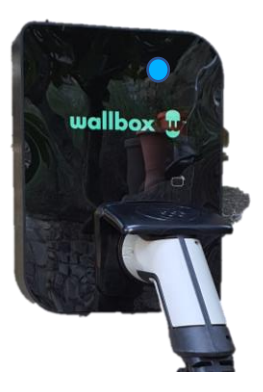

Unlock and remove the cable from your car first

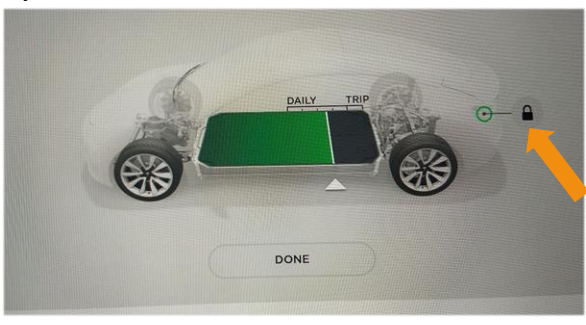

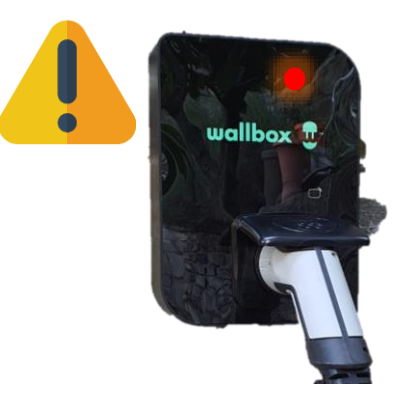